- 1. ACCEDERE ALLA PAGINA PERSONALE E SELEZIONARE **MOBILITÀ INTERNAZIONALE IN USCITA** E POI **BANDI DI MOBILITÀ** DAL MENU A DESTRA
- 1. LOGIN PERSONAL PROFILE AND CHOOSE *INTERNATIONAL MOBILITY OUTGOING*, THEN *MOBILITY APPLICATIONS* FROM THE RIGHT MENU

| 🛞 UNIVERSITÀ DI SIENA 1240 Guida                                                                                                    | Area Riservata<br>Logout                                                       |
|----------------------------------------------------------------------------------------------------|--------------------------------------------------------------------------------|
| Area Riservata - RONNER XENNERTRECH (Matricola N.002345)                                                                                                    | Cambia Password unisiPass<br>Altre Carriere                                    |
| 🗇 I servizi web attivi per agli studenti sono disponibili cliccando su 🗮 MENU nell'angolo in alto a destra.                                                                                                    | Home                                                                           |
|                                                                                                    | Segreteria >                                                                   |
| <ul> <li>         ■ MENU ► Conseguimento titolo ► Bacheca conseguimento titolo         ■ MENU ► Segreteria ► Pagamenti     </li> </ul>                                                                                                    | Piano di Studio 🔸                                                              |
| •                                                                                                    | Carriera >                                                                     |
| Avvisi e Guide ai processi online                                                                                                    | Esami >                                                                        |
| Il Senato Accademico dell'Università di Siena, alla luce del contesto epidemiologico locale e nazionale e della prevista cessazione dello stato di emergenza, ha stabilito che, dal 1 aprili<br>laurea si svolgeranno esclusivamente in modalità in presenza. Non sarà pertanto più consentito lo svolgimento di dette prove di esame con la modalità a distant. Eventuali prenotazi<br>online degli esami non saranno più ritenute valide: il sostenimento di tali esami avverrà esclusivamente in presenza                                                                                                    | Conseguimento titolo                                                           |
| According to the local and national epidemiological context, the Academic Board of the University of Siena established that from April 1st 2022, all exams and graduation exam. out<br>face mode: Therefore, it will no longer be possible to carry out these exams remotely. Any bookings already made for taking the exams online will no longer be considered valid: the the<br>exclusively in the presence                                                                                                    | Incentivi, premi e borse, sottoscrizioni > Mobilità internazionale in uscita > |
| AVVISO: Condizioni bancarie agevolate offerte da Intesa Sanpaolo agli studenti under 35 iscritti all'Università di Siena.                                                                                                    | Guida >                                                                        |
|                                                                                                    |                                                                                |
| () UNIVERSITÀ DI SIENA 1240 Guida                                                                                                    | ita eng                                                                        |
| Area Riservata RONNER XENNERTRECH (Matricola N.002345)                                                                                                    | 2                                                                              |
| 🗅 I servizi web attivi per agli studenti sono disponibili cliccando su 🗮 MENU nell'angolo in alto a destra.                                                                                                    | Area Riservata                                                                 |
|                                                                                                    | Logout<br>Cambia Password unisiPass                                            |
| • = MENU > Segreteria > Pagamenti • • = MENU > Segreteria > Pagamenti • • • • • •                                                                                                    | Mobilità internazionale in uscita                                              |
| Avvisi e Guide ai processi online                                                                                                    | Bandi di Mobilità                                                              |
|                                                                                                    |                                                                                |
|                                                                                                    |                                                                                |
|                                                                                                    | ita eng                                                                        |
| 💮 UNIVERSITÀ DI SIENA 1240 Guida d                                                                                                    | ita eng                                                                        |
| Ouida O SIENA 1240                                                                                                    | ita eng                                                                        |
| ONIVERSITÀ DI SIENA 1240       Guida di Area Riservata - RONNER XENNERTRECH (Matricola N.002345)         I servizi web attivi per agli studenti sono disponibili diccando su E MENU nell'angolo in alto a destra.                                                                                                    | ita eng                                                                        |
| UNIVERSITÀ DI SIENA 1240     Guida d     Area Riservata - RONNER XENNERTRECH (Matricola N.002345)     I servizi web attivi per agli studenti sono disponibili diccando su = MENU nell'angolo in alto a destra.     E MENU > Segreteria > immatricolazioni     E MENU > Segreteria > isono disponibili diccando su = MENU nell'angolo in alto a destra.                                                                                                    | ita eng                                                                        |
| OUNIVERSITÀ DI SIENA 1240     Guida d  Area Riservata - RONNER XENNERTRECH (Matricola N.002345)  I servizi web attivi per agli studenti sono disponibili diccando su = MENU nell'angolo in alto a destra.  I servizi web attivi per agli studenti a limmatricolazioni  E MENU > Segreteria > Instrizioni  E MENU > Segreteria > Instrizioni  E MENU > Segreteria > Pagamenti                                                                                                    | ita eng                                                                        |
| Cuida of Cuida of Cui | ita eng                                                                        |
| Evide of Control of Control       | ita eng                                                                        |
| Outdoor     Outdoor     O      | ita eng                                                                        |
| Original     Original           | ita eng                                                                        |
| Original     Original           | ita eng                                                                        |
| OCICION     OCICION     O      | ita eng                                                                        |
| Control of Control of Contrect of Control of Control of Control of Control of Control o  | ita eng                                                                        |
| ONIVERSITÀ DI SIENA 1240  Area Riservata - RONNER XENNERTRECH (Matricola N.002345)  I serviti web attiv per agli studenti sono disponibili dicando su I MENU nell'angolo in alto a destra.  Versi Segreteria > Instrito Segreteria > Instrito      | ita eng                                                                        |
| ONCOMPOSITION DESIGNATION      ONCOMPOSITION DESIGNATION      ONCOMPOSITION      ONCOMPOSITION DESIGNATION      ONCOMPOSITION DESIGNATION       ONCOMPOSITION DESIGNATION       ONCOMPOSITION DESIGNATION        ONCOMPOSITION DESIGNATION        O      | ita eng                                                                        |
| ONIVERSITÀ DI SIENA 1240  Area Riservata - RONNER XENNERTRECH (Matricola N.002345)  I serviti web attivi per agli studenti sono disponibili dicando su 3 MENU nell'angolo in alto a destra.  I serviti web attivi per agli studenti sono disponibili dicando su 3 MENU nell'angolo in alto a destra.  MENU > Segreteri > Inimatricolazioni MENU > Segreteri > Isorizioni MENU > Segreteri > Pagamenti Menu > Segreteri > Pagamenti Menu > Segreteri > Segreteri > Segreteri > Segreteri > Segreteri > Segreteri > Segreteri > Segreteri > Segreteri > Segreteri > Segreteri > Segreteri > Segreteri > Segreteri      | ita eng                                                                        |
| VINVERSITÀ DI SIENA 1240  Acea Riservata - RONNER XENNERTRECH (Matricola N.002345)  I servici veb attivi per agli studenti sono disponibili dicando su E MENU nell'angolo in alto a destra.  I servici veb attivi per agli studenti sono disponibili dicando su E MENU nell'angolo in alto a destra.  I servici veb attivi per agli studenti sono disponibili dicando su E MENU nell'angolo in alto a destra.  Menu > Segreteria > Instatricolazioni Menu > Segreteria > Regumenti Menu > Segreteria > Regumenti > Segreteria > Regumenti > Segreteria > Regumenti > Segreteria > Segreteria > Segreteria > Regumenti > Segreteria > Segreter      | ita eng                                                                        |
| OUNVERSITÀ DI SIENA 1240  Accea Riservata - RONNER XENNERTRECH (Matricola N.002345)  I service de utile par agli student sono disponibili diccando su E MENU nell'angolo in alto a destra.      Pressente a l'annomatricolazioni      MENU > Segreteri > Pagamenti      MENU > Segreteri > Pagamenti      MENU > Segreteri > Pagamenti      Menu > Segreteri > Pagamenti      Menu > Segreteri > Segreteri > Se      | ita eng                                                                        |
| Evented     ONVERSITÀ DI SIENA 1240  Area Riservata - RONNER XENNERTRECH (Matricola N.002345)      Intruttive attivi per agi studenti sono disponibili dicando su E MENU nell'angolo in alto a destra.     Intruttive seguretra a l'intruttive lazioni     Intruttive seguretra a l'intruttive lazioni     Intruttive seguretra a l'intruttive lazioni     Intruttive seguretra a l'intruttive lazioni     Intruttive seguretra a l'intruttive lazioni     Intruttive seguretra a l'intruttive lazioni     Intruttive seguretra a l'intruttive seguretra a l'intruttive seguretra a l'      | ita eng                                                                        |
| VINVERSITÀ DI SIENA 1240  Area Riservata - RONNER XENNERTRECH (Matricola N.002345)  I surviu we attwi per agli studenti sono disponibili dicando su E MENU nell'angolo in alto a destra. I MENU > Segreteria > Karitioni I MENU > Segreteria > Magneteria I MENU > Segreteria > Pagneteri I I MENU > Segreteria > Pagneteria I I MENU > Segreteria > Pagneteria I I MENU > Segreteria > Pagneteria I I MENU > Segreteria > Ronziole Batheta conseguimento titolo I MENU > Segreteria > Pagneteria I I MENU > Segreteria > Ronziole Batheta conseguimento titolo I MENU > Segreteria > Pagneteria I I MENU > Segreteria > Pagneteria I I MENU > Segreteria > Pagne      | ita eng                                                                        |
| VINVERSITÀ DI SIENA 1240  Area Riservata - RONNER XENNERTRECH (Matricola N.002345)  I serveri de uter de uter de       | ita eng                                                                        |

## 2. NEL CAMPO AMBITO MOBILITÀ SCEGLIERE DOPPIA LAUREA

## 2. CHOOSE DOPPIA LAUREA IN MOBILITY AREA FIELD

DOPPIA LAUREA EXCHANGE PROGR

|                                                | AMBIENTE DI TEST                                                         |                      | ^    |
|------------------------------------------------|--------------------------------------------------------------------------|----------------------|------|
| () UNIVERSITÀ                                  | di SIENA 1240                                                            | Guida dello Studente | MENU |
| Elenco Bandi di Mobilità li<br>Ambito mobilità | DOPPIA LAUREA<br>ACCORDI BILATERAU<br>DOPPIA LAUREA<br>EXCHANGE PROGRAMS |                      | Ĭ    |
|                                                | AMBIENTE DI TEST                                                         |                      | ^    |
| () UNIVERSITÀ                                  | di SIENA 1240                                                            | Guida dello Studente | MENU |
| List of International Mobi<br>Mobility Area    | EXCHANGE PROGRAM                                                         |                      | ~    |

3. ORA CLICCARE LA LENTE D'INGRANDIMENTO PER I DETTAGLI; QUINDI SCORRERE LA PAGINA VERSO IL BASSO E SCEGLIERE IL PERIODO DI MOBILITÀ (SE RICHIESTO) E L'OPZIONE DI ACCETTAZIONE O RINUNCIA

-----

3. NOW CLICK ON THE MAGNIFYING GLASS TO OPEN DETAILS; THEN SCROLL DOWN AND CHOOSE YOUR MOBILITY PERIOD (WHEN AVAILABLE) AND ACCEPTANCE OR WITHDRAWAL OPTION

| () UNIVERSITÀ                                                                                       | DI SIENA 1240 Guida della                                                 | ) Stud         | ente  | MENU  |
|----------------------------------------------------------------------------------------------------|---------------------------------------------------------------------------|----------------|-------|-------|
| Elenco Bandi di Mobilità l                                                                          | nternazionale                                                             |                |       |       |
| Ambito mobilità                                                                                     | DOPPIA LAUREA                                                             |                |       | ~     |
| Double Degree                                                                                       |                                                                           |                |       |       |
| Num.<br>A.A. bando Titolo                                                                           |                                                                           | Stato<br>bando | Store | zioni |
| 2021 10 DoubleDegree Mobilit                                                                        | à 22/23 ARCHEOLOGIA                                                       | θ              | • (   | £, ≊v |
| Legenda:                                                                                            |                                                                           |                |       |       |
| Link esterno Dettaglio/Iscrizione Iscritto al bando Periodo: Conferma Accignazione Rinunci Indietro | Primo Semestre<br>p Assegnazione                                          |                |       | ~     |
| 5 - Acceptance of the given<br>It is possible to accept or withdraw the                             | destination<br>Erasmus mobility destination from 28/04/2022 to 31/05/2022 |                |       | 6     |
| SOGO LINIVERSITE PENNES I                                                                           |                                                                           |                |       |       |